# Introduction

This quick reference guide (QRG) outlines the procedures for providers and managed care entities (MCEs) to add new delegates to the Provider Healthcare Portal (Portal), add registered delegates to their accounts. Additionally, it explains how to edit a delegate's status and authorized functions.

### **Topics Covered:**

- ✓ What is a Delegate?
- Adding a New Delegate to the Portal
- Adding a Registered Delegate
- Changing a Delegate's Status
- Editing a Delegate's Authorized Functions

### What is a Delegate?

A delegate is an individual designated by an Indiana Health Coverage Programs (IHCP) provider or an MCE to use the Portal functions on behalf of the provider or MCE.

### Adding a New Delegate to the Portal

After a provider or MCE has registered in the Portal, the provider or MCE can add delegates to their delegate list and authorize those delegates to use designated Portal functions.

To add a new delegate account to the Portal:

- 1. Log into the Portal.
- 2. Click **Manage Accounts** (*Figure 1*) in the User Details section of the My Home page to access the Delegate Assignment page.

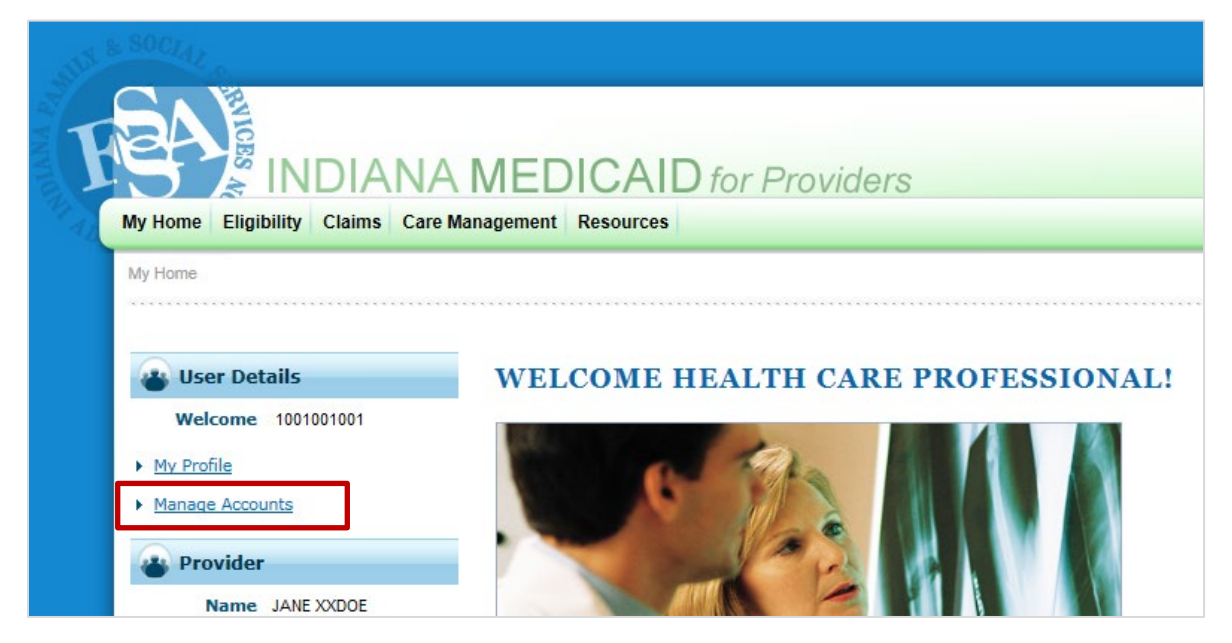

Figure 1: Manage Accounts Link

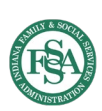

- 3. Enter the delegate's required information (*Figure 2*) under the Add New Delegate tab:
  - a. First Name
  - b. Last Name
  - c. Birth Date
  - d. Last 4 (digits) of Driver's License Number

**NOTE:** If the new delegate does not have a driver's license, enter four digits of your choice as a substitute. Be sure to tell the delegate what the four-digit number is because it will be needed to complete the delegate's registration.

| Delegate A                | ssignment                                                  |                                                                                                    |                                                                                                    |                                                               | Back to M     | y Home ? |
|---------------------------|------------------------------------------------------------|----------------------------------------------------------------------------------------------------|----------------------------------------------------------------------------------------------------|---------------------------------------------------------------|---------------|----------|
| Add New D                 | elegate Add Regis                                          | tered Delegate                                                                                                    |                                                                                                    |                                                               |               |          |
| * Indica<br>Enter the     | ates a required field.<br>fields below and click           | k <b>Submit</b> to generate t                                                                                                    | he delegate code fo                                                                                                    | or the new delegate to register.                              |               |          |
| *1                        | *First<br>*Last<br>*Birth I<br>Last 4 of Driver's Li<br>Ni | Name<br>Name<br>Date 0<br>icense<br>umber                                                                                                    | X                                                                                                    |                                                               |               |          |
| Select the<br>(At least o | e functions that the de<br>one function must be            | elegate is authorized to selected)                                                                                                    | o access.                                                                                                    |                                                               |               |          |
|                           | *Fun                                                       | Ictions Care Mani<br>Care Mani<br>Claim - In<br>Claim - Su<br>Disenroll<br>Manage D<br>MAPIR<br>Member F<br>Notificatio<br>Payment I<br>Provider N<br>Provider P<br>Revalidati<br>Secure Co<br>Submit Ro | agement - Submit f<br>agement - View Aut<br>quiry<br>ubmit and Resubmit<br>elegate Accounts<br>ocus Viewing<br>in of Pregnancy Inq<br>History - Inquiry<br>Maintenance<br>trofile Inquiry<br>on<br>urrespondence<br>CP Referral to Lock-<br>ibility | Resubmit Authorization<br>thorization<br>t<br>uiry<br>In List |               |          |
| Delegates                 | s                                                          |                                                                                                    |                                                                                                    |                                                               |               |          |
| Click the D               | elegate's <b>name</b> to cl                                | hange the status and/o                                                                                                    | or the functions of t                                                                                                    | he delegate.                                                  |               |          |
| # <u>Nam</u>              | ie 🔺                                                       | Display Name                                                                                                    | Birth Date                                                                                                    | Last 4 of Driver's License Number                             | Delegate Code | Status   |
| 1 <u>XXS</u>              | MITH, JOHN                                                 | Delegate01                                                                                                    | 01/01/1970                                                                                                    | 9999                                                          | 10010         | Active   |

Figure 2: Delegate Assignment Page (for Providers)

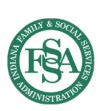

4. Place a check inside the boxes next to the functions that the delegate will be authorized to access (*Figure 3*).

**NOTE:** The list of available delegate functions differs between providers and MCEs.

**NOTE:** The Manage Delegate Accounts function allows delegates to perform the procedures outlined in this QRG.

| Delegate Assignment                                                                                                    |                                                                                                    |                                                                                                    |                                                                |             | Back to M     | ly Home ? |
|----------------------------------------------------------------------------------------------------|----------------------------------------------------------------------------------------------------|----------------------------------------------------------------------------------------------------|----------------------------------------------------------------|-------------|---------------|-----------|
| Add New Delegate Add Regi                                                                                              | stered Delegate                                                                                                    |                                                                                                    |                                                                |             |               |           |
| * Indicates a required field.<br>Enter the fields below and clic<br>*First<br>*Last<br>*Birth<br>*Last 4 of Driver's I | t Name t Name License lumber                                                                                                    | the delegate code fo                                                                                                    | or the new delegate to re                                      | gister.     |               |           |
| Select the functions that the (                                                                                        | delegate is authorized t<br>e selected)                                                                                                    | o access.                                                                                                    |                                                                |             |               |           |
| * *F                                                                                                    | Unctions Care Mar<br>Care Mar<br>Claim - I<br>Claim - S<br>Disenroll<br>Manage<br>MAPIR<br>MAPIR<br>MAPIR<br>MAPIR<br>MAPIR<br>MAPIR<br>MAPIR<br>MAPIR<br>MAPIR<br>MAPIR<br>MAPIR<br>MAPIR<br>MAPIR<br>MAPIR<br>Secure C<br>Secure C<br>Submit F | nagement - Submit I<br>nagement - View Au<br>nquiry<br>Submit and Resubmi<br>Delegate Accounts<br>Focus Viewing<br>ion of Pregnancy Inq<br>History - Inquiry<br>Maintenance<br>Profile Inquiry<br>tion<br>Correspondence<br>RCP Referral to Lock-<br>gibility | Resubmit Authorization<br>thorization<br>t<br>uiry<br>-In List |             |               |           |
| Delegates                                                                                                    |                                                                                                    |                                                                                                    |                                                                |             |               |           |
| Click the Delegate's name to                                                                                           | change the status and/                                                                                                    | or the functions of t                                                                                                    | he delegate.                                                   |             | Delegate Code | Chalter   |
| # Name ▲     1 XXSMITH JOHN                                                                                            |                                                                                                    | 01/01/1070                                                                                                    | Last 4 of Driver's Lice                                        | ense wumder | 10010         | Active    |
|                                                                                                    | Dologatovi                                                                                                    | 01/01/15/0                                                                                                    |                                                                |             | 10010         | Active    |

Figure 3: Delegate Functions (for Providers)

5. Click **Submit** (*Figure 3*) to advance to the next page for confirmation.

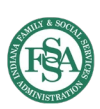

- 6. Review the delegate information and authorized functions (*Figure 4*).
  - If you need to change any of this information or selected function, click Edit.
  - If you do not wish to add the delegate user, click Cancel.
  - If the information is correct, click **Confirm**.

| Delegate Assignment                   | Back to My He                                                                                                    | ome l |
|---------------------------------------|----------------------------------------------------------------------------------------------------|-------|
| Edit Delegate                         |                                                                                                    |       |
| Click Confirm to confirm the request. | Click Cancel to cancel it.                                                                                                    |       |
| First Name                            | John                                                                                                    |       |
| Last Name                             | XXSmith                                                                                                    |       |
| Birth Date                            | 01/01/1970                                                                                                    |       |
| Last 4 of Driver's License<br>Number  | 9999                                                                                                    |       |
| Delegate Code                         | 10010                                                                                                    |       |
| Status                                | Active                                                                                                    |       |
| *Functions                            | Care Management - Submit Resubmit Authorization Care Management - View Authorization Claim - Inquiry Claim - Submit and Resubmit Disenroll Manage Delegate Accounts |       |
|                                       | □ MAPIR<br>✓ Member Focus Viewing                                                                                                    |       |
|                                       | Notification of Pregnancy Inquiry                                                                                                    |       |
|                                       | Payment History - Inquiry                                                                                                    |       |
|                                       | Provider Maintenance                                                                                                    |       |
|                                       | Provider Profile Inquiry                                                                                                    |       |
|                                       | Revalidation                                                                                                    |       |
|                                       |                                                                                                    |       |
|                                       | Submit RCP Referral to Lock-In List                                                                                                    |       |
|                                       | Verify Eligibility                                                                                                    |       |
| Edit Confirm                          | n Cancel                                                                                                    |       |

#### Figure 4: Delegate Information and Functions Confirmation

7. Communicate the delegate code (*Figure 5*) displayed at the bottom of the Delegate Assignment page to the new delegate. Let the delegate know where to find the Online Registration training on indianamedicaid.com, and instruct the delegate to use the provided delegate code to register a delegate account in the Portal to begin using Portal functions for the provider or MCE.

**NOTE:** It is the provider or MCE's responsibility to communicate the delegate code to the delegate. Communication will not be sent via the Portal to inform the delegate of his or her code.

|   |      |                               | U Submit KC             | P Referral to Lock-:<br>ibility | in List                           |               |        |
|---|------|-------------------------------|-------------------------|---------------------------------|-----------------------------------|---------------|--------|
|   |      | Submit                        | Cancel                  |                                 |                                   |               |        |
| D | ele  | gates                         |                         |                                 |                                   |               |        |
| С | lick | the Delegate's <b>name</b> to | change the status and/o | or the functions of t           | he delegate.                      |               |        |
| # |      | Name                          | Display Name            | Birth Date                      | Last 4 of Driver's License Number | Delegate Code | Status |
|   | 1    | XXSMITH, JOHN                 | Delegate01              | 01/01/1970                      | 9999                              | 10010         | Active |

#### Figure 5: Delegate Code

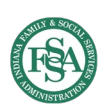

### Adding a Registered Delegate

A registered delegate is a delegate that already has an established account in the Portal. A registered delegate can be authorized by more than one provider or MCE to use authorized Portal functions on their behalf.

To add a registered delegate and authorize functions:

- 1. Log into the Portal.
- 2. Click Manage Accounts (Figure 1).
- 3. Click the Add Registered Delegate tab (*Figure* 6).
- 4. Enter the delegate's last name and delegate code (*Figure 6*).

**NOTE:** The delegate code is not searchable by a provider or MCE within the Portal and must be obtained from the delegate.

| Delegate Assignment                                                                            |                          |                                              | Back to My Home      |
|------------------------------------------------------------------------------------------------|--------------------------|----------------------------------------------|----------------------|
| Add New Delegate Add Registered Delegate                                                       |                          |                                              |                      |
| * Indicates a required field.                                                                  |                          |                                              |                      |
| Enter the Last Name and the Delegate Code to a                                                 | dd that delegate to you  | r delegate list then click Submit to proceed |                      |
| *Last Name                                                                                     |                          |                                              |                      |
| *Delegate Code                                                                                 |                          |                                              |                      |
|                                                                                                |                          |                                              |                      |
|                                                                                                |                          |                                              |                      |
| Select the functions that the delegate is authoriz<br>(At least one function must be selected) | ed to access.            |                                              |                      |
| *Functions Care                                                                                | Management - Submit      | Resubmit Authorization                       |                      |
| Care                                                                                           | Management - View Au     | thorization                                  |                      |
| Clain                                                                                          | - Inquiry                |                                              |                      |
| Clain                                                                                          | - Submit and Resubm      | it                                           |                      |
| Diser                                                                                          | roll                     |                                              |                      |
| Mana                                                                                           | ge Delegate Accounts     |                                              |                      |
|                                                                                                | R                        |                                              |                      |
| L Mem                                                                                          | per Focus Viewing        |                                              |                      |
|                                                                                                | cation of Pregnancy In   | quiry                                        |                      |
|                                                                                                | der Maintenance          |                                              |                      |
| Provi                                                                                          | der Profile Inquiry      |                                              |                      |
|                                                                                                | idation                  |                                              |                      |
| Secu                                                                                           | e Correspondence         |                                              |                      |
| Subr                                                                                           | it RCP Referral to Lock  | -In List                                     |                      |
| Verif                                                                                          | / Eligibility            |                                              |                      |
| Submit Cancel                                                                                  |                          |                                              |                      |
|                                                                                                |                          |                                              |                      |
| Delegates                                                                                      |                          |                                              |                      |
| Click the Delegate's <b>name</b> to change the status a                                        | nd/or the functions of t | he delegate.                                 |                      |
| # Name  Display Name                                                                           | Birth Date               | Last 4 of Driver's License Number            | Delegate Code Status |
|                                                                                                | 01/01/1970               | 0000                                         | 10010 Active         |

#### Figure 6: Add Registered Delegate Tab

- 5. Select the functions that the delegate will be authorized to access (*Figure 6*).
- 6. Click **Submit** (*Figure 6*) to advance to the next page for confirmation.
- 7. Review the delegate information and authorized functions and click Confirm (Figure 4).
- 8. Communicate with the registered delegate that he or she has been added to the delegate list.

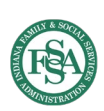

### **Changing a Delegate's Status**

When a delegate is added by a provider or MCE, the delegate's status defaults to Active (*Figure 7*). Having an Inactive status means that delegate cannot access authorized Portal functions for the provider or MCE.

**NOTE:** A delegate cannot be deleted from a provider's delegate list.

To change a delegate's status to inactive:

- 1. Log into the Portal.
- 2. Click Manage Accounts (Figure 1).
- 3. Scroll to the bottom of the page and click the name link for the delegate (Figure 7).

|      |                        | U Submit RC             | P Referral to Lock-        | In List                           |               |        |
|------|------------------------|-------------------------|----------------------------|-----------------------------------|---------------|--------|
|      | Submit                 | Cancel                  |                            |                                   |               |        |
| Dele | egates                 |                         | an black for a binary of b | he deleaste                       |               |        |
| CIIC | the Delegate's name to | change the status and/o | or the functions of t      | ne delegate.                      |               |        |
| #    | Name 🔺                 | Display Name            | Birth Date                 | Last 4 of Driver's License Number | Delegate Code | Status |
| 1    | XXSMITH, JOHN          | Delegate01              | 01/01/1970                 | 9999                              | 10010         | Active |

#### Figure 7: Delegate Name Link and Status

4. Select the **Inactive** radio button (*Figure 8*).

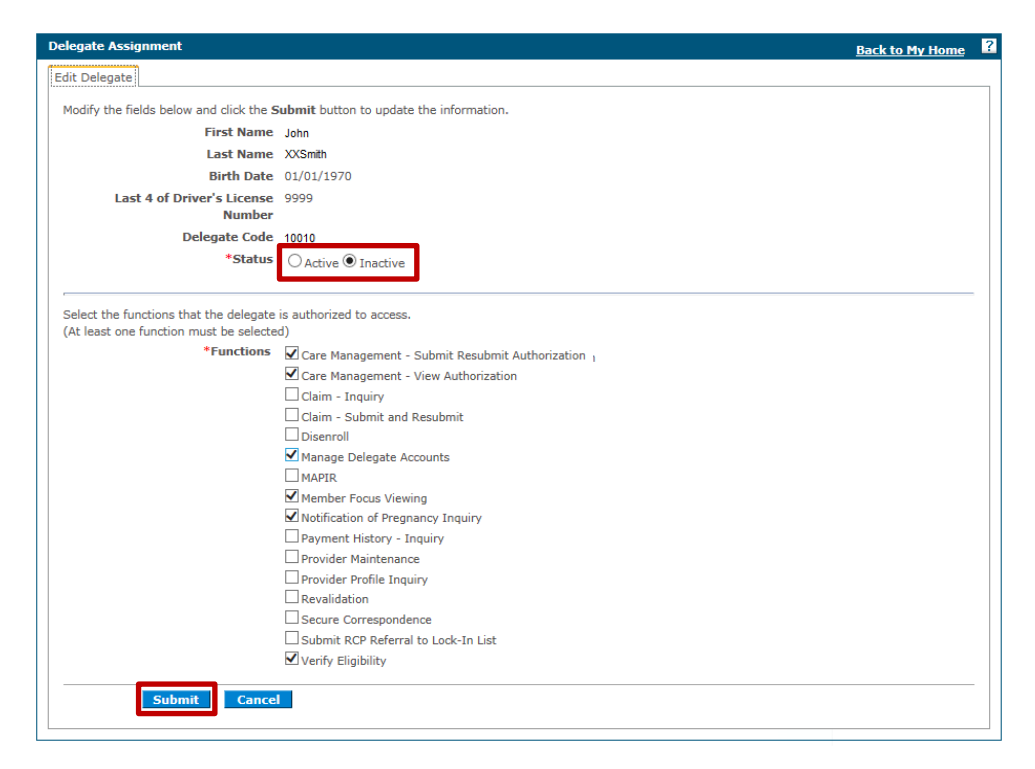

#### Figure 8: Inactive Status Selection

- 5. Click **Submit** (*Figure 8*) to advance to the next page for confirmation.
- 6. Review the delegate information and authorized functions and click Confirm (Figure 4).

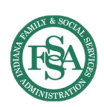

## **Editing a Delegate's Authorized Functions**

The provider or MCE can edit a delegate's authorized functions as needed.

To edit a delegate's authorized functions:

- 1. Log into the Portal.
- 2. Click Manage Accounts (Figure 1).
- 3. Scroll to the bottom of the page and click the name link for the delegate (*Figure 7*).
- 4. Select or deselect the applicable functions (*Figure 9*).

|                                                       | Back to My Ho                                                                                                    |
|-------------------------------------------------------|----------------------------------------------------------------------------------------------------|
| dit Delegate                                          |                                                                                                    |
| Modify the fields below and click the <b>S</b>        | ubmit button to update the information.                                                                                                    |
| First Name                                            | John                                                                                                    |
| Last Name                                             | XXSmith                                                                                                    |
| Birth Date                                            | 01/01/1970                                                                                                    |
| Last 4 of Driver's License                            | 9999                                                                                                    |
| Number                                                |                                                                                                    |
| Delegate Code                                         | 10010                                                                                                    |
| *Status                                               | ● Active ○ Inactive                                                                                                    |
| (At least one function must be selected<br>*Functions | d)                                                                                                    |
|                                                       |                                                                                                    |
|                                                       |                                                                                                    |
|                                                       |                                                                                                    |
|                                                       | Claim - Submit and Resubmit                                                                                                    |
|                                                       | Claim - Industria - View Addroitzadon<br>Claim - Submit and Resubmit<br>Disenroll                                                                                                    |
|                                                       | Claim - Submit and Resubmit<br>□ Claim - Submit and Resubmit<br>□ Disenroll<br>☑ Manage Delegate Accounts                                                                                                    |
|                                                       | Claim - Submit and Resubmit<br>□ Claim - Submit and Resubmit<br>□ Disenroll<br>■ Manage Delegate Accounts<br>■ MAPIR                                                                                                    |
|                                                       | Claim - Inquiry     Claim - Submit and Resubmit     Disenroll     Manage Delegate Accounts     MAPIR     Member Focus Viewing                                                                                                    |
|                                                       | Claim - Inquiry Claim - Submit and Resubmit Disenroll MapIR Member Focus Viewing Motification of Pregnancy Inquiry                                                                                                    |
|                                                       | Claim - Inquiry Claim - Submit and Resubmit Disenroll MAPIR Member Focus Viewing Notification of Pregnancy Inquiry Payment History - Inquiry Description                                                                                                    |
|                                                       | Claim - Inquiry Claim - Submit and Resubmit Disenroll MAPIR Member Focus Viewing Notification of Pregnancy Inquiry Payment History - Inquiry Provider Maintenance Provider Profile January                                                                                                    |
|                                                       | Claim - Inquiry Claim - Inquiry Claim - Submit and Resubmit Disenroll Manage Delegate Accounts MAPIR Member Focus Viewing Member Focus Viewing Member Focus Viewing Payment History - Inquiry Payment History - Inquiry Revalidation                                                                               |
|                                                       | Claim - Inquiry Claim - Inquiry Claim - Submit and Resubmit Disenroll Manage Delegate Accounts MAPIR Member Focus Viewing Member Focus Viewing Member Focus Viewing Payment History - Inquiry Provider Maintenance Provider Profile Inquiry Revalidation Secure Correspondence                                     |
|                                                       | Claim - Inquiry Claim - Inquiry Claim - Submit and Resubmit Disenroll Manage Delegate Accounts MAPIR Member Focus Viewing Member Focus Viewing Member Focus Viewing Payment History - Inquiry Provider Maintenance Provider Profile Inquiry Revalidation Secure Correspondence Submit RCP Referral to Lock-In List |

Figure 9: Edit Authorized Delegate Functions

- 5. Click **Submit** (*Figure 9*) to advance to the next page for confirmation.
- 6. Review the delegate information and authorized functions and click **Confirm** (*Figure 4*).
- 7. Communicate with the delegate that authorized functions have been edited.

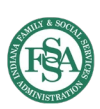